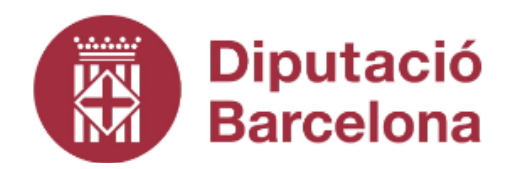

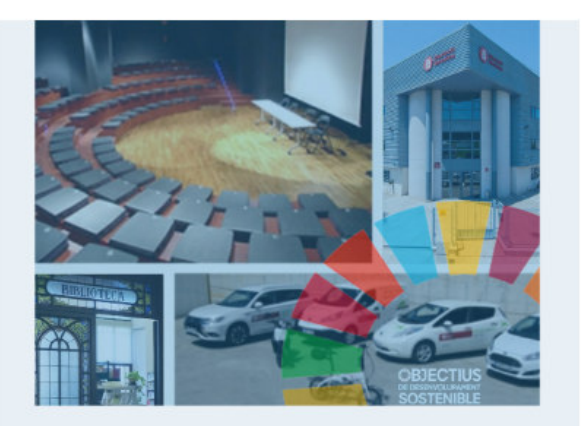

Pla estratègic **Subdirecció de Logística** 2022-2025

# GOBIERTO

Guia fàcil ús - 1a edició, maig de 2023

## RESUM

En aquesta guia trobareu tot el necessari per navegar i actualitzar la plataforma "Gobierto" de seguiment del Pla Estratègic 2022-2025

Subdirecció de Logística Secció de Qualitat i Processos

## Contingut

| Introducció                                                            | . 2 |
|------------------------------------------------------------------------|-----|
| Gobierto: navegació per la plataforma                                  | . 2 |
| Gobierto: Manteniment de les dades d'execució (només personal validat) | . 4 |
| Administració de projectes - actuacions                                | . 5 |
| Actualitzar projectes                                                  | . 6 |

## Introducció

El 5 d'abril del 2022 es va aprovar el Pla estratègic de la Subdirecció de Logística, amb el propòsit d'assolir una "Logística sostenible i de qualitat per aconseguir una millor societat". Aquest Pla respon al nostre compromís amb la qualitat, la sostenibilitat i el treball segur.

Aquest Pla estratègic s'ha vinculat amb els objectius de desenvolupament sostenible (ODS) de tal manera que es visualitza com l'acció de la nostra organització contribueix a l'assoliment de l'Agenda 2030 de Nacions Unides.

En aquesta plataforma, a més, també podreu trobar informació vinculada amb la implementació del Pla estratègic. El sistema de seguiment serveix tant per conèixer el grau d'execució del Pla com per impulsar la millora i l'adaptació contínua

Gobierto: navegació per la plataforma

A la plataforma s'entra des de l'adreça: <u>https://plans-logistica.diba.cat/planes/pla-estrategic/2022/</u>

També disposem d'un enllaç des del menú "Pla Estratègic" a la Comunitat Logístic@: <u>https://plans-logistica.diba.cat/planes/pla-estrategic/2022/</u>

Des de la pàgina principal podrem consultar la informació disponible:

- 1. Un enllaç al document d'aprovació del Pla: Veure Presentació complerta Pla Estratègic de la Subdirecció de Logística 2022-2025
- 2. Darrera actualització
- 3. Estat d'execució global
- 4. Consulta l'estat d'execució del Pla per diversos filtres:

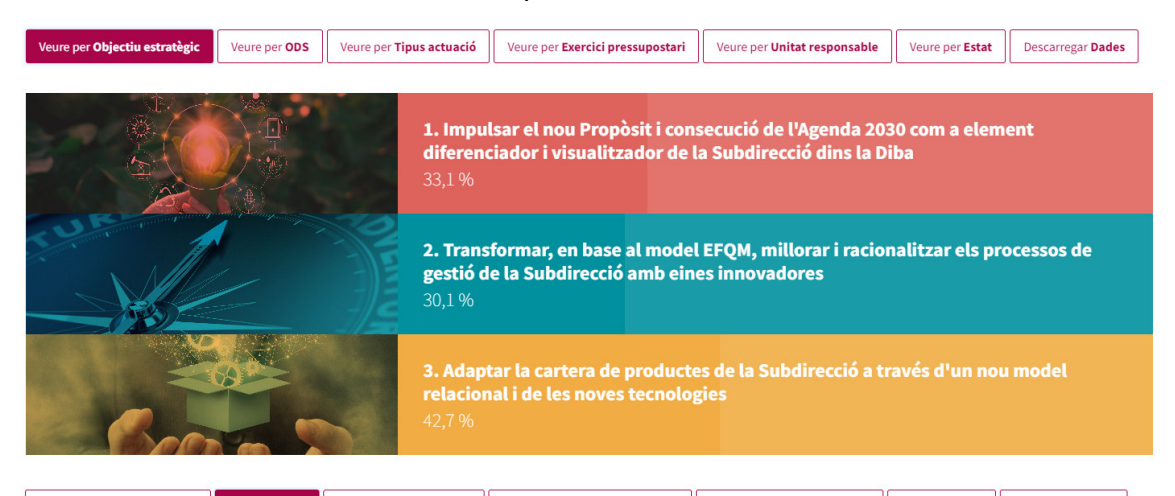

| Veure per Objectiu estratègic      | Veure per ODS  | Veure per Tipus actuació | Veure per Exercici pressupostari | Veure per Unitat responsable | Veure per Estat | Descarregar Dades |  |
|------------------------------------|----------------|--------------------------|----------------------------------|------------------------------|-----------------|-------------------|--|
| ods 12                             |                |                          | PROGRÉS                          |                              |                 | ACTUACIONS        |  |
| 4. Educació de qualitat            |                |                          | 0 %                              |                              |                 | 2                 |  |
| 8. Treball digne i creixement e    | <u>conòmic</u> |                          | 41,7 %                           |                              |                 | 3                 |  |
| 9. Indústria, innovació i infraes  | structures     |                          | 50 %                             |                              |                 | 1                 |  |
| 10. Reducció de les desigualta     | ts             |                          | 25 %                             |                              |                 | 1                 |  |
| 12. Consum i producció respor      | nsables        |                          | 19,3 %                           |                              |                 | 7                 |  |
| 13. Acció climàtica                |                |                          | 53,3 %                           |                              |                 | 3                 |  |
| 16. Pau, justícia i institucions s | òlides         |                          | 39,1 %                           |                              |                 | 56                |  |
| 17. Aliança pels objectius         |                |                          | 39,4 %                           |                              |                 | 8                 |  |

## Gobierto – Guia fàcil ús – 1a. Edició, maig 2023

|                                            | Veure per Objectiu estratègic | Veure per <b>ODS</b> | Veure per <b>Tipus actuació</b> | Veure per <b>Exercici pressupostari</b> | Veure per Unitat responsable | Veure per <b>Estat</b> | Descarregar Dades | j  |
|--------------------------------------------|-------------------------------|----------------------|---------------------------------|-----------------------------------------|------------------------------|------------------------|-------------------|----|
|                                            | TIPUS ACTUACIÓ 📙              |                      |                                 | PROGRÉS                                 |                              |                        | ΑCTUACIO          | NS |
| Activitats formatives i de sensibilització |                               |                      |                                 | 49,6 %                                  |                              |                        |                   | 12 |
|                                            | Canvis organitzatius          |                      |                                 | 34,1 %                                  |                              |                        |                   | 67 |
|                                            | Inversions                    |                      |                                 | 60 %                                    |                              |                        |                   | 2  |
|                                            |                               |                      |                                 |                                         |                              |                        |                   |    |

Veure per Tipus actuació

Veure per Tipus actuació

Veure per Objectiu estratègic Veure per ODS

Veure per Exercici pressupostari Veure per Unitat responsable

| 2022 50%           | 6  |
|--------------------|----|
| 2022 50 %          |    |
| <u>2023</u> 45,8 % | 13 |
| <u>2024</u> 47,5 % | 6  |
| <u>2025</u> 48,3 % | 3  |
| 2026 70 %          | 1  |
| 2027 70 %          | 1  |
| 2028 70 %          | 1  |
| 2029 70 %          | 1  |
| 2030 70%           | 1  |

Veure per Objectiu estratègic

Veure per ODS

Veure per Exercici pressupostari Veure per Unitat responsable

Veure per Estat Descarregar Dades

Veure per Estat

Descarregar Dades

| UNITAT RESPONSABLE                                    | PROGRÉS | ACTUACIONS |
|-------------------------------------------------------|---------|------------|
| Departament de Compres i Magatzem                     | 23,8 %  | 6          |
| Departament de Reproducció Gràfica                    | 35,7 %  | 7          |
| Departament del Parc Mòbil                            | 52,7 %  | 13         |
| Plataforma de Distribució Logística                   | 30 %    | 5          |
| Secció de planificació i coordinació (de recintes)    | 46,5 %  | 6          |
| Secció de Processos i Qualitat                        | 46,8 %  | 13         |
| Unitat de Biblioteca General i de Referència          | 46,4 %  | 7          |
| Unitat de Gestió Econòmica i Suport a la Contractació | 2,5 %   | 4          |
| Unitat de Gestió i Comptabilitat Energètica           | 8,3 %   | 3          |
| Unitat de Recursos Humans                             | 58,3 %  | 3          |
| Unitat de Senyalística                                | 25 %    | 4          |
| Unitat de Serveis Comuns als Recintes (audiovisuals)  | 35 %    | 5          |
| Unitat de Telefonistes                                | 15 %    | 5          |

Veure per Objectiu estratègic Veure per ODS Veure per Tipus actuació Veure per Exercici pressupostari Veure per Unitat responsable Veure per Estat Descarregar Dades

| estat 🚛    | % SOBRE TOTAL | ACTUACIONS |
|------------|---------------|------------|
| Avançat    | 3,7 %         | 3          |
| Encurs     | 45,7 %        | 37         |
| Finalitzat | 7,4 %         | 6          |
| Iniciat    | 1,2 %         | 1          |
| Noiniciat  | 29,6 %        | 24         |
| Planificat | 12,3 %        | 10         |

La darrera opció "descarrega Dades" dona la possibilitat d'abaixar un document amb extensió "cvs" (es pot obrir amb Excel) dels resultats del Pla.

L'opció de personalitzar columnes dona la possibilitat de veure altres informacions referides a l'actuació

| Veure per <b>Objectiu estratègic</b>           | Veure per ODS              | Veure per <b>Tipus actuació</b>          | Veure per Exercici pressupostari | Veure per <b>Unitat responsable</b> | Veure per <b>Estat</b> | Descarregar Dades      |  |  |  |
|------------------------------------------------|----------------------------|------------------------------------------|----------------------------------|-------------------------------------|------------------------|------------------------|--|--|--|
| UNITAT RESPONSABLE → SEC                       | CIÓ DE PROCESSO            | S I QUALITAT                             |                                  |                                     |                        | Personalitzeu columnes |  |  |  |
| ACTUACIONS                                     |                            |                                          | INICI                            | Actuacions                          |                        |                        |  |  |  |
| Assistència i participació a les sessions d    | el Fòrum d'Administraci    | ó Pública Club d'Excel·lència            | 1/1/2022                         | Inici                               |                        |                        |  |  |  |
| Autoavaluació EFQM                             |                            |                                          | 1/7/2022                         | FI ODS                              | FI ODS                 |                        |  |  |  |
| Avaluació externa EFQM                         |                            |                                          | 1/1/2023                         | Tipus actuació                      |                        |                        |  |  |  |
| Cobrir la posició vacant de suport admin       | istratiu amb perfil adeq   | uat per a satisfer les necessitats de la | SQIP 1/1/2023                    | Cost                                |                        |                        |  |  |  |
| Crear el portal de creativitat                 |                            |                                          | 20/4/2023                        | Exercici pressupo:                  | stari                  |                        |  |  |  |
|                                                |                            |                                          |                                  | Unitat responsabl                   | e                      |                        |  |  |  |
| Definir i implantar un calendari de reunio     | ons amb els responsable    | s de les unitats organitzatives          | 1/1/2022                         | Altres unitats imp                  | licades                |                        |  |  |  |
| <u>Definir i implementar una programació d</u> | le tallers de sensibilitza | ió i utilització de la Comunitat Logíst  | ica 30/3/2022                    | Observacions                        |                        |                        |  |  |  |
| Definir un canal de comunicació amb la s       | SDE per tal de rebre tote  | s les actuacions desenvolupades en r     | referència al POR 9/1/2022       | V progrès                           |                        |                        |  |  |  |

## Gobierto: Manteniment de les dades d'execució (només personal validat)

Per poder operar en el Back-Office de la plataforma, cal estar validat. En tot cas caldrà demanar autorització a la Secció de Qualitat i Processos.

Al Back-Office s'accedeix amb l'adreça: https://plans-logistica.diba.cat/admin

|            |                | • Has d'estar identificat per continuar |
|------------|----------------|-----------------------------------------|
| <b>- 4</b> | Xarxa 👻        |                                         |
| Plans      |                | Iniciar sessió                          |
|            |                | IDENTIFICADOR                           |
| CMS        |                | estebanrg@diba.cat                      |
| Agendes    |                |                                         |
| Documer    | nts            | CONTRASENYA                             |
| Usuaris    |                | •••••                                   |
| Personali  | itzar site     |                                         |
| Vocabu     | ularis         | ENVIAR                                  |
| Plantill   | es             |                                         |
| Camps      | personalitzats | Has oblidat la contrasenya?             |
| Colaps     | ar menú        | -                                       |

En el cas d'oblit de contrasenya, caldrà demanar una altra a l'administrador del portal.

Un cop validats i amb accés a la plataforma trobarem un menú de configuració. Aquest menú és competència única i exclusiva dels administradors del portal.

Qualsevol modificació caldrà sol·licitar-la a la Secció de Qualitat i Processos.

Amb la sessió iniciada de forma correcta, s'accedeix a la pàgina del Pla Estratègic de la Subdirecció de Logística 2022-2025

| Sessió iniciada corre                                                                                                    | ectament                                                                                                    |                                                                                                    |                                                                           |                                        |                       |    |                                         |                           |             |
|----------------------------------------------------------------------------------------------------|----------------------------------------------------------------------------------------------------|----------------------------------------------------------------------------------------------------|---------------------------------------------------------------------------|----------------------------------------|-----------------------|----|-----------------------------------------|---------------------------|-------------|
| INICI » PLANS                                                                                                    |                                                                                                    |                                                                                                    |                                                                           |                                        |                       |    |                                         |                           |             |
| Plans                                                                                                    |                                                                                                    |                                                                                                    |                                                                           |                                        |                       |    |                                         |                           |             |
|                                                                                                    |                                                                                                    |                                                                                                    |                                                                           |                                        |                       |    |                                         | 🌣 Tipu                    | NOU         |
|                                                                                                    |                                                                                                    |                                                                                                    |                                                                           |                                        |                       |    |                                         |                           |             |
| Pla Estratègic                                                                                                    | Pla estratègic de la Subdirecció de Logi                                                                               | istica 2022-2025                                                                                                |                                                                           |                                        | 2022                  | 81 | •                                       | ~                         |             |
| INICI » PLANS » PLA ESTRATÉGIC DE LA SUBDI                                                                                                    | RECCIÓ DE LOGÍSTICA 2022-2025                                                                                          |                                                                                                    | 5 1 5                                                                     |                                        |                       |    |                                         |                           |             |
| PICI - PLANS - PLA ESTRATEGIC DE LA SUBDI<br>Pla estratègic de la<br>Plan Projectes Configura                                                                                                    | RECCIÓ DE LOGÍSTICA 2022-2025 Subdirecció de Logí ació Projectes - permisos usuaris                                    | ística 2022-20                                                                                                  | )25                                                                       |                                        |                       |    |                                         |                           |             |
| NICI - PLANS - PLA ESTRATEGIC DE LA SUBOI<br>Pla estratègic de la<br>Pia Projectes Configura<br>Progreso global                                                                                              | RECCIÓ DE LOGÍSTICA 2022 2025<br>Subdirecció de Logí<br>acló Projectes - permisos usuaris                              | Ística 2022-20                                                                                                  | 025                                                                       |                                        |                       |    |                                         |                           |             |
| PIGE- PLANS - PLA ESTRATEGIC DE LA SUBDI<br>Pla estratègic de la<br>Plan Projectes Configurz<br>Progresso global<br>37%                                                                                      | RECCIÓ DE LOGÍSTICA 2022-2025 Subdirecció de Logí ació Projectes - permisos usuaris                                    | Ística 2022-20<br>Projectas<br>O<br>No enviats                                                                  | 0<br>Sent                                                                 | O<br>En revisió                        | 81<br>Aprovats        |    | <b>O</b><br>No aprovats                 |                           | 81<br>Total |
| NICI - PLANS - PLA ESTRATEGIC DE LA SUBDI<br>Pla estratègic de la<br>Pla Projectes Configura<br>Projectes global<br>37%<br>Explore D D                                                                       | RECCIÓ DE LOGÍSTICA 2022 2025 Subdirecció de Logí ació Projectes - permisos usuaris                                    | fistica 2022-20<br>Projectas<br>O<br>No enviats                                                                 | 025<br>0<br>Sont                                                          | <b>O</b><br>En revisió                 | 81<br>Aprovats        |    | O<br>No aprovats<br>Elements            | Progrés                   | 81<br>Total |
| PIGL- PLANS - PLA ESTRATEGIC DE LA SUBDI<br>Pla estratègic de la<br>Plan Projectes Configura<br>Progresse global<br>37%<br>Explore III<br>• Impulsar el nou Propòsit i cons                                  | RECCIÓ DE LOGÍSTICA 2022-2025 Subdirecció de Logí ció Projectes - permisos usuaris secució de l'Agenda 2030 com a eler | Ística 2022-20<br>Projectas<br>O<br>No enviats                                                                  | 025<br>025<br>itzador de la Subdirecció di                                | O<br>En revisió<br>ns la Diba          | <u>81</u><br>Aprovats |    | O<br>No aprovats<br>Elements<br>28      | Progris<br>33,1%          | 81<br>Total |
| PICO - PLANS - PLA ESTRATEGIC DE LA SUBDI<br>Pla estratègic de la<br>Pia Projectes Configura<br>Progress global<br>37%<br>Explore D D<br>• Impulsar el nou Propôsit i con<br>• Transformar, en base al model | RECCIÓ DE LOGÍSTICA 2022-2025 Subdirecció de Logí ció Projectes - permisos usuaris secució de l'Agenda 2030 com a eler | fistica 2022-20<br>Projectas<br>O<br>No enviats<br>ment diferenciador i visuali<br>accessos de gestió de la Sub | 025<br>Ozs<br>itzador de la Subdirecció di<br>adirecció amb eines innovac | O<br>En revisió<br>ns la Diba<br>Jores | <b>81</b><br>Aprovats |    | O<br>No aprovats<br>Essents<br>28<br>15 | Progris<br>33,1%<br>30,1% | 81<br>Total |

## Administració de projectes - actuacions

Es poden accedir a les actuacions dels projectes de tres formes diferents:

a) Des de la pestanya "Pla". Aquí podrem desplegar per línia estratègica, objectiu i projectes.

#### Pla estratègic de la Subdirecció de Logística 2022-2025

| Plan    | Projectes            | Configuració         | Projectes - permisos usuaris        |                              |                                  |                               |                |                  |            |  |
|---------|----------------------|----------------------|-------------------------------------|------------------------------|----------------------------------|-------------------------------|----------------|------------------|------------|--|
|         |                      |                      |                                     |                              |                                  |                               |                |                  |            |  |
| Progres | o global             |                      |                                     | Projectes                    |                                  |                               |                |                  |            |  |
| 37%     | ò                    | _                    |                                     | 0<br>No enviats              | 0<br>Sent                        | 0<br>En revisió               | 81<br>Aprovats | O<br>No aprovats | 81<br>Tota |  |
|         |                      |                      |                                     |                              |                                  |                               |                |                  |            |  |
| Explore |                      |                      |                                     |                              |                                  |                               |                | Elements         | Progrés    |  |
| 🝷 Im    | oulsar el nou P      | opòsit i consecuo    | ió de l'Agenda 2030 com a ele       | ment diferenciador i visua   | litzador de la Subdirecció c     | lins la Diba                  |                | 28               | 33,1%      |  |
| •       | Contribuir a la      | consecució de l'Ag   | genda 2030                          |                              |                                  |                               |                | 22               | 29,3%      |  |
| -       | Millorar la con      | unicació i difusió t | an interna com externa              |                              |                                  |                               |                | 6                | 47%        |  |
|         | Elaborar una         | planificació de pu   | blicacions de notícies del DRG a    | a la Intradiba               |                                  |                               |                |                  | 75%        |  |
|         | Definir un ca        | nal de comunicaci    | ó amb la SDE per tal de rebre to    | tes les actuacions desenvo   | olupades en referència al PC     | R (Pla Clima)                 |                |                  | 0%         |  |
|         | 🖥 <u>Crear una m</u> | arca pròpia que ide  | entifiqui els productes i serveis e | de la BGR                    |                                  |                               |                |                  | 100%       |  |
|         | Elaborar i im        | plementar un pla c   | le comunicació de la Subdirecci     | ió.                          |                                  |                               |                |                  | 7%         |  |
|         | Redissenvar          | la plataforma KOF    | A com a únic entorn per poder       | administrar tots els recurs  | os electrònics i les publicaci   | ons (unificar amb actuació 25 | )              |                  | 50%        |  |
|         | Elaborar un          | atàleg de llocs we   | b per enllaçar la BGR (webs, Co     | munitats Virtuals i/o de Prá | àctiques. Ilibreria i la Xarxa d | e Biblioteques)               |                |                  | 50%        |  |

## b) Des de la pestanya "Projectes"

Projectes de Pla estratègic de la Subdirecció de Logística 2022-2025

| Pla     | an Projectes Configuració Projectes - permisos usuaris                                                                                                    |       |            |             |                 |
|---------|----------------------------------------------------------------------------------------------------|-------|------------|-------------|-----------------|
| Permis  | ss Tots (81) <u>Els teus projectes</u> (0) <u>Pots editar</u> (0)                                                                                                    |       |            |             |                 |
| Modera  | ció Tots (81) <u>No enviats (0)</u> <u>Sent (0)</u> <u>En revisió (0)</u> <u>Aprovats (81)</u> <u>No aprovats (0)</u>                                                                                                    |       |            |             |                 |
| Filtrar | Corca. Categoria Progrés Estat                                                                                                    | Autor |            |             |                 |
|         |                                                                                                    |       |            |             | NOU             |
|         |                                                                                                    |       |            |             | _               |
| C'      | Elaborar un informe d'anàlisis de bones pràctiques i innovació a partir de la creació d'un sistema de benchmarking sobre sostenibilitat en les contractacions de serveis i implantar les<br>propostes de miliora resultants per part del nou erup de trebal sobre contractació de la Subdirecció | 0%    | No iniciat | fa 28 dies  | VEURE<br>ITEM   |
| ß       | Organitzar formacions en conducció sostenible i eficient tant pels oficials conductors/xofers, com pels usuaris/àries del servei i altres ens locals.                                                                                                    | 65%   | Planificat | fa 28 dies  | VEURE<br>ITEM   |
| 3       | Renovar la flota Diba, els equips i eines de trebail secons els criteris mediambientals,                                                                                                    | 70%   | En curs    | fa 28 dies  | VEURE<br>ITEM   |
| 2       | Implementar un pla de reorxanització del taller pel foment de la sostenibilitat                                                                                                    | 25%   | Planificat | fa 12 mesos | VEURE     ITEM  |
| ß       | Elaborar i implementar un ola de reducció de olástics a l'oficina                                                                                                    | 25%   | En curs    | fa 28 dies  | VEURE<br>ITEM   |
| ß       | Crear un catàles de proveidors amb ostiada zero de Carboni                                                                                                    | 25%   | En curs    | fa 28 dies  | @ VEURE<br>ITEM |
| ß       | Elaborar i implantar un Pla per a la contribució de la consecució de l'Agenda 2030 a la PDL                                                                                                    | 0%    | No iniciat | fa 28 dies  | VEURE     ITEM  |
| 8       | Creació d'un Espai de Trobada en gestió eneraètica de la Diputació de Barcelona i el seu sector públic                                                                                                    | 0%    | No iniciat | fa 28 dies  | VEURE     ITEM  |
| ß       | Elaborar una campanya de sensibilització amb l'objectiu de substituir les substripcions de paper a digitals                                                                                                    | 50%   | En curs    | fa 28 dies  | VEURE<br>ITEM   |
| ß       | Elaborar i implementar un pla per la reducció i optimització de productes de qualitat, eficients, reciciats, reutilitzats i d'impressió sota demanda.                                                                                                    | 0%    | No iniciat | fa 28 dies  | VEURE     ITEM  |
| ß       | Desenvolupar un procés d'eliminació de referències no homoloxades                                                                                                    | 35%   | Encurs     | fa 28 dies  | VEURE           |

#### c) Cercant per paraula clau en el camp "Filtrar"

Projectes de Pla estratègic de la Subdirecció de Logística 2022-2025

| Pla     | n Projectes                                  | Configuració                  | Projectes - permisos usuaris          |                                          |                                          |                           |     |               |                              |               |      |
|---------|----------------------------------------------|-------------------------------|---------------------------------------|------------------------------------------|------------------------------------------|---------------------------|-----|---------------|------------------------------|---------------|------|
| Permiso | 5 <u>Tots</u> (81)                           | Els teus projectes            | (0) Pots editar (0)                   |                                          |                                          |                           |     |               |                              |               |      |
| Moderad | ió <u>Tots</u> (81)                          | No enviats (0)                | Sent (0) En revisió (0)               | Aprovats (81) No aprovats (0)            |                                          |                           |     |               |                              |               |      |
| Filtrar | EFQM                                         |                               | Categoria                             | Progrés                                  | Estat                                    | Autor                     |     |               | es                           | NETEJAR FIL   | TRES |
|         |                                              |                               |                                       |                                          |                                          |                           |     |               |                              |               | NOU  |
|         |                                              |                               |                                       |                                          |                                          |                           |     |               |                              |               |      |
| ß       | Dissenvar i implant.<br>operativa i tecnolôs | ar un pla de formació<br>gica | orientat a assolir les competències d | el perfil europeu d'operador de magatzen | n introduint els conceptes del model EFO | 2M. així com la innovació | 0%  | No<br>iniciat | fa 12 mesos                  | VEURE<br>ITEM |      |
| ľ       | Autoavaluació EFO                            | м                             |                                       |                                          |                                          |                           | 85% | Avançat       | fa aproximadament 3<br>hores | VEURE<br>ITEM |      |
| Ľ       | Avaluació externa E                          | <u>EFQM</u>                   |                                       |                                          |                                          |                           | 20% | Encurs        | fa aproximadament 3<br>hores | VEURE<br>ITEM |      |

Les altres dues pestanyes "Configuració" i "Projectes – permisos usuaris" son competència única i exclusiva dels administradors del portal.

### Actualitzar projectes

Cadascun dels caps de programa hauran d'actualitzar la informació referida a les actuacions del seu programa.

Caldrà doncs consultar en primer lloc, quines actuacions correspon a cada programa.

| OBJECTIU<br>OPERATIU                                     | PROGRAMA                                                                      | ACTUACIONS/PROJECTES                                                                                                    |  |  |  |
|----------------------------------------------------------|-------------------------------------------------------------------------------|----------------------------------------------------------------------------------------------------|--|--|--|
| 1.1 Contribuir a<br>la consecució<br>de l'Agenda<br>2030 | Programa de<br>contribució a la<br>consecució de<br>l'Agenda 2030<br>(Montse) | <ul> <li>UEiSC Elaborar un informe d'anàlisis de bones pràctiques i innovació a partir de la creació d'un sistema de benchmarking sobre sostenibilitat en les contractacions de serveis i implantar les propostes de millora resultants per part del nou grup de treball sobre contractació de la Subdirecció (UEiSC, DCM, Parc Mòbil, Senyalística, PDL, Audiovisuals)</li> <li>Parc Mòbil Organitzar formacions en conducció sostenible i eficient tant pels oficials conductors/xofers, com pels usuaris/àries del servei i altres ens locals.</li> <li>Parc Mòbil Renovar la flota Diba, els equips i eines de treball segons els criteris mediambientals.</li> <li>Parc Mòbil Implementar un pla de reorganització del taller pel foment de la sostenibilitat DCM Elaborar i implementar un pla de reducció de plàstics a l'oficina</li> <li>DCM Crear un catàleg de proveïdors amb petjada zero de Carboni</li> <li>PDL Elaborar i implantar un Pla per a la contribució de la Diputació de Barcelona i el seu sector públic</li> <li>BGR Elaborar una campanya de sensibilització amb l'objectiu de substituir les subscripcions de paper a digitals</li> <li>Reproducció Gràfica Elaborar i mplementar un pla per la reducció i optimització de productes de qualitat, eficients, reciclats, reutilitzats i d'impressió sota demanda.</li> <li>DCM Desenvolupar un procés d'eliminació de referències no homologades</li> <li>DCM Desenvolupar un procol de cessió temporal de vehicles i/o serveis de transport, per contribuir a serveis per a la salut i benestar, la fam zero</li> <li>RRHH Implementar el pla d'acció dissenyat dins el projecte capacitats diverses</li> </ul> |  |  |  |

| OBJECTIU<br>OPERATIU                                                      | PROGRAMA                                                                                                | ACTUACIONS/PROJECTES                                                                                                    |  |  |  |
|---------------------------------------------------------------------------|----------------------------------------------------------------------------------------------------|----------------------------------------------------------------------------------------------------|--|--|--|
| 1.1 Contribuir a<br>la consecució<br>de l'Agenda<br>2030                  | Programa de<br>formació<br>alineat amb el<br>Propòsit i<br>l'Estratègia de<br>la Subdirecció<br>(Sergi) | <ul> <li>RRHH Elaborar i implantar un pla de formació sobre ODS i Agenda 2030 per tota la Subdirecció</li> <li>Qualitat Implementar un sistema d'avaluació de l'eficàcia de la formació</li> <li>SSGG Elaborar i implantar un pla de formació en gestió de residus, en habilitats comunicatives, en gestió d'equips de treball i contractació.</li> <li>Senyalística Elaborar i implantar un pla de formació sobre capacitats tècniques estratègiques de la unitat</li> <li>Audiovisuals Elaborar i implantar un pla de formació sobre capacitats tècniques estratègiques de la unitat</li> <li>Reproducció Gràfica Elaborar i implantar un pla de formació sobre capacitats tècniques estratègiques de la unitat</li> <li>Reproducció Gràfica Elaborar i implantar un pla de formació sobre capacitats tècniques làser</li> <li>PDL Dissenyar i implantar un pla de formació orientat a assolir les competències del perfil europeu d'operador de magatzem introduint els conceptes del model EFQM, així com la innovació operativa i tecnològica</li> <li>BGR Elaborar i implantar un pla de formació en Administració electrònica</li> </ul> |  |  |  |
| 1.2 Millorar la<br>comunicació i<br>difusió tan<br>interna com<br>externa | Programa de<br>comunicació<br>de la<br>Subdirecció<br>(Vanessa)                                         | <ul> <li>Reproducció Gràfica Elaborar una planificació de publicacions de notícies del DRG a la<br/>Intradiba.</li> <li>Qualitat Definir un canal de comunicació amb la SDE per tal de rebre totes les<br/>actuacions desenvolupades en referència al POR (Pla Clima)</li> <li>BGR Crear una marca pròpia que identifiqui els productes i serveis de la BGR</li> <li>Qualitat Elaborar i implementar un pla de comunicació de la Subdirecció</li> </ul>                                                                                                    |  |  |  |

| OBJECTIU<br>OPERATIU                                                                              | PROGRAMA                                                                          | ACTUACIONS/PROJECTES                                                                                                    |  |  |  |
|---------------------------------------------------------------------------------------------------|-----------------------------------------------------------------------------------|----------------------------------------------------------------------------------------------------|--|--|--|
| 2.1 Consolidar<br>una cultura de<br>la millora<br>continua i de<br>la creativitat<br>en base a la | Programa de<br>millora i<br>racionalització<br>de la<br>Subdirecció<br>(Fernando) | <ul> <li>RRHH Elaborar i implantar un sistema de registre i control de les mesures preventives de la sinistralitat de la SDLO</li> <li>Parc Móbil Dissenyar i implementar un pla de millora en l'organització i gestió del DPM amb un sistema de millora continua.</li> <li>Reproducció Gràfica Definir i implementar un pla de racionalització del circuit de la compra de consumibles nous i d'equipaments</li> <li>Telefonistes Dissenyar els processos de la unitat per tal de centralitzar totes les demandes del servei per part d'altres serveis corporatius</li> <li>Audiovisuals Elaboració i implantació d'un pla de millora d'audiovisuals.</li> <li>UEISC Creació del grup de treball transversal de contractació i dels plecs de unitat per tal panificació anual de reunions per la posada en comú de les novetats i per implementar millores.</li> </ul> |  |  |  |
| racionalitzaci<br>ó de la gestió                                                                  | Programa de<br>creativitat de la<br>Subdirecció<br>(Gregori)                      | <ul> <li>Qualitat Crear el portal de creativitat</li> <li>Qualitat Establir una jornada anual de reconeixement de la creativitat i innovació de la Subdirecció</li> <li>SSGG Establir una jornada anual de reflexió i creativitat sobre els serveis de SSGG amb el reconeixement a les idees més innovadores de l'any</li> </ul>                                                                                                    |  |  |  |
|                                                                                                   | Programa<br>EFQM<br>(Gregori)                                                     | <ul> <li>Implementar el pla estratègic i el seu sistema de seguiment</li> <li>Revisió i reenginyeria dels processos de la Subdirecció</li> <li>Autoavaluació EFQM</li> <li>Avaluació externa EFQM</li> </ul>                                                                                                    |  |  |  |

| OBJECTIU<br>OPERATIU                                             | PROGRAMA                                                                                    | ACTUACIONS/PROJECTES                                                                                                    |  |  |  |  |
|------------------------------------------------------------------|---------------------------------------------------------------------------------------------|----------------------------------------------------------------------------------------------------|--|--|--|--|
| 3.1 Impulsar<br>una<br>transformació<br>digital i<br>tecnològica | Programa de<br>millora<br>tecnològica i<br>de<br>transformació<br>digital<br>(Jose Antonio) | <ul> <li>Parc Mòbil Implantació de la nova plataforma de gestió tecnològica del DPM.</li> <li>Parc Mòbil Posar en marxa el projecte TIC TAP per identificar tots els actius amb codi QR/NFC</li> <li>Senyalística Implementació d'un pla de racionalització, integració i gestió tecnològica de la unitat</li> <li>Audiovisuals Concedir permisos d'administrador local dels PC's de sala (fixes/portàtils), a l'equip de tècnics auxiliars audiovisuals</li> <li>BGR Redissenyar la plataforma KOHA com a únic entorn per poder administrar tots els recursos electrònics i les publicacions</li> <li>BGR Elaborar un catàleg de llocs web per enllaçar la BGR (webs, Comunitats Virtuals i/o de Pràctiques, llibreria i la Xarxa de Biblioteques)</li> <li>SSGG Anàlisi de base de dades i la implementació d'un pla de racionalització i integració tecnològica</li> <li>SSGG Implementar una plataforma de gestió de sales i espais automatitzada</li> <li>Telefonistes Elaborar un llistat de plataformes on estigui publicat el telèfon de la centraleta de la Diputació</li> <li>UGiCE Implantació del programari de gestió de recàrregues de vehicles elèctrics (RVE)</li> <li>PDL Implementar el projecte de millora de processos i optimització tecnològica en l'àmbit de l'emmagatzematge i distribució logístic</li> <li>UEISC Inclusió, en el 90% dels contractes de serveis i arrendaments, de l'obligatorietat del contractista a trametre informe anual de millora o novetats vinculats a les noves tecnologies</li> </ul> |  |  |  |  |

Un cop escollida l'actuació, entrarem en el seu formulari de seguiment, on haurem d'introduir les dades corresponents.

| Avalua                                         | ació ext               | terna EFQ            | м                                    |                                              |                                      |                                  |                                       | 😩 Permisos                           |
|------------------------------------------------|------------------------|----------------------|--------------------------------------|----------------------------------------------|--------------------------------------|----------------------------------|---------------------------------------|--------------------------------------|
| Plan                                           | Projectes              | Configuració         | Projectes - permisos usuaris         |                                              |                                      |                                  |                                       |                                      |
|                                                |                        |                      |                                      |                                              |                                      |                                  |                                       |                                      |
| CATEGORI                                       | A.                     |                      |                                      |                                              |                                      | OBLIGATORI                       | GUARDAR                               | PREVISUALITZAR                       |
| Con                                            | solidar una cu         | ultura de la millora | continua i de la creativitat en base | a la premissa de racionalització de la gesti | Ó                                    | · ·                              | Publica automàticament aquesta versió |                                      |
| PROJECTE COLIGATORI<br>Avaluació externa EFQM  |                        |                      |                                      | OBLIGATORI                                   | Editant versió<br>Estat<br>Moderació | 2<br>⑤<br>Publicada<br>Aprovat ▼ |                                       |                                      |
|                                                | 9                      |                      | DATA DE EL                           | FETAT                                        | ppocpfe                              |                                  | Versió publicada                      | 2                                    |
| 2023-01                                        | -01                    |                      | 2024-03-30                           | En curs                                      | 20%                                  |                                  | La versió actual és la que            | està publicada. <u>Despublicar</u> . |
| 005                                            |                        |                      |                                      |                                              |                                      |                                  |                                       |                                      |
| 16. Pau, justicia i institucions sòlides     v |                        |                      |                                      | *                                            |                                      |                                  |                                       |                                      |
|                                                |                        |                      |                                      |                                              |                                      |                                  |                                       |                                      |
| TIPUS ACT                                      | UACIÓ                  |                      |                                      |                                              |                                      |                                  |                                       |                                      |
| Canvis                                         | Canvis organitzatius • |                      |                                      |                                              | -                                    |                                  |                                       |                                      |
|                                                |                        |                      |                                      |                                              |                                      |                                  |                                       |                                      |

Això vol dir que haurem d'entrar a tots els formularis de les actuacions que conformen el nostre programa i actualitzar-les. Per això caldrà consultar el document de cada unitat responsable de l'actuació.

Aquestes dades es troben recollides en els documents de seguiment "U:\SDLO\Sdltransversal\01 Registres de treball\SDL02 Direcció del sistema\Pla Estrategic\_2022-2025\_Projecte\_2021\_SDL02\\_PE\_2022-2025\_Seguiment".